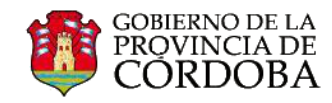

## PASOS PARA RECUPERAR ELEMENTOS ELIMINADOS

Dentro de circunstancias de trabajo, ocasionalmente sucede que determinados elementos son eliminados de manera accidental.

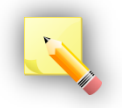

Llamamos **elementos eliminados** a la información almacenada dentro de la cuenta de correo institucional: mails, carpetas, eventos o citas agendados dentro del calendario que eventualmente han sido suprimidos.

Como usuario del correo institucional, se puede restablecer este tipo de accidentes. Por ejemplo, se pueden recuperar aquellos elementos eliminados que todavía están en la carpeta **Elementos eliminados** y también es posible hacerlo con algunos elementos, incluso después de vaciar esta carpeta.

A. Recuperar un correo electrónico que aún está en la carpeta "Elementos eliminados":

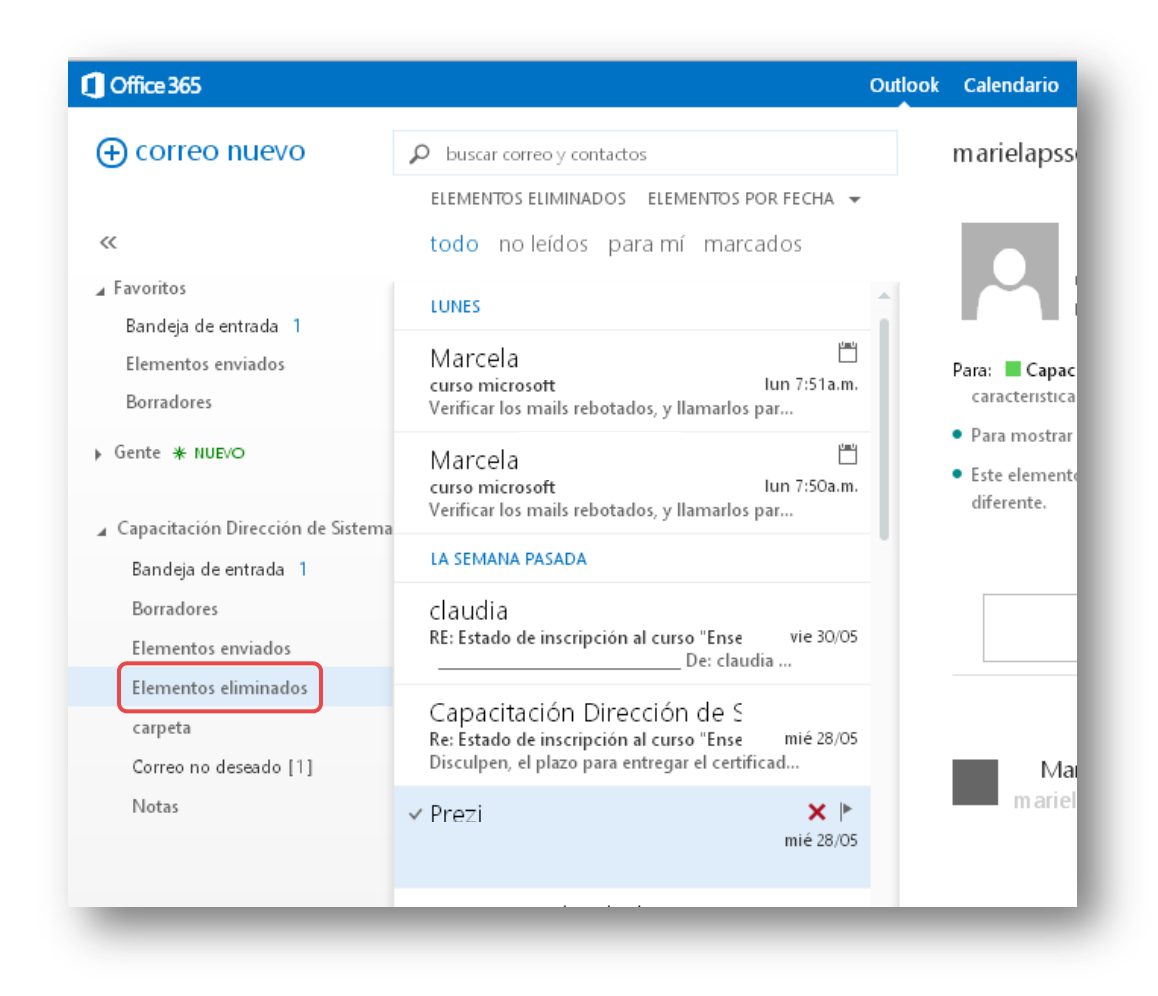

• Hacer clic en la carpeta que se identifica con ese nombre.

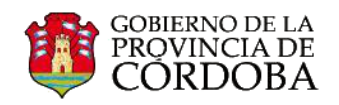

- Identificar el elemento eliminado que se desea restaurar.
- Para restaurar un correo electrónico hacia la Bandeja de entrada, haga clic con el botón derecho sobre el mensaje, seleccione Mover y luego Bandeja de entrada.

| Marcela<br>Acto<br><sup>Acto</sup>                     | eliminar<br>marcar como no leído                           |   | ¥ ►<br>Iun 4:19p.m.        |
|--------------------------------------------------------|------------------------------------------------------------|---|----------------------------|
| Marcela<br>CORREOS INSTITUCIC<br>Información para tode | marcar                                                     | ſ | Bandeia de entrada         |
|                                                        | ignorar                                                    | , | más                        |
| Marcela<br>office 365<br>Instructivos: -recuper        | dejar de omitir<br>categorizar                             | • | []<br>Iun 1:05p.m.<br>idos |
| Marcela<br>curso microsoft<br>Verificar los mails reb  | crear regla<br>marcar como no deseado<br>asignar directiva | • | ۲a                         |

- Si desea restaurar el elemento en un lugar diferente, seleccione la opción "más...."
- Entre los lugares disponibles, podrá optar por: Bandeja de entrada, elementos enviados, borradores, o Correo no deseado. Posteriormente deberá hacer clic en "mover".

| ✓ Marcela<br>ACTO<br>Acto                              | ہ<br>eliminar<br>marcar como no leído | Iun 4:19p.m.       |
|--------------------------------------------------------|---------------------------------------|--------------------|
| Marcela<br>CORREOS INSTITUCIO<br>Información para todo | marcar                                | <u> </u>           |
|                                                        | mover                                 | Bandeja de entrada |
|                                                        | ignorar                               | más                |
| Marcela<br>office 365<br>Instructivos: -recupera       | dejar de omitir                       | Lun 1.05 n m       |
|                                                        | categorizar                           | dos                |
| Marcela<br>curso microsoft<br>Verificar los mails      | crear regla                           | <u>1991</u>        |
|                                                        | marcar como no deseado                | lun 7:51a.m.       |
|                                                        | asignar directiva                     | ▶ la               |
| _                                                      |                                       | det                |

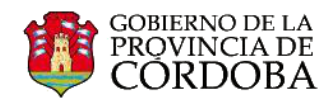

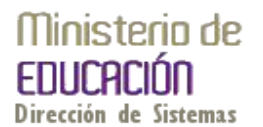

- B. Recuperar un evento del calendario que aún está en la carpeta "Elementos eliminados": Siguiendo la misma lógica aplicada en el punto "A", haga clic con el botón derecho en el elemento que se encuentra en la carpeta "Elementos eliminados" y luego en "Mover al Calendario".
- C. Recuperar un contacto que aún está en la carpeta "Elementos eliminados": Haga clic con el botón derecho en el elemento que se encuentra en la carpeta "Elementos eliminados" y luego en "Mover a Contactos".
- D. Recuperar una tarea que aún está en la carpeta "Elementos eliminados": Haga clic con el botón derecho en el elemento que se encuentra en la carpeta "Elementos eliminados" y luego en "Mover a Tareas".

## Pero, ¿qué hacer cuando ya no hay ningún elemento en la carpeta "Elementos eliminados"?

La situación es la que refleja la imagen de abajo:

|                      | •—) No hay elementos<br>disponibles en esta vista. |
|----------------------|----------------------------------------------------|
| Fernando             |                                                    |
| Bandeja de entrada 1 |                                                    |
| Borradores [5]       |                                                    |
| Elementos enviados   |                                                    |
| Elementos eliminados |                                                    |
| Correo no deseado    |                                                    |
| Notas                |                                                    |

Sobre la carpeta "Elementos eliminados" haga clic con el botón derecho y seleccione "Recuperar elementos eliminados".

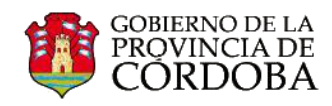

| Borradores [5]   |                                | _ |                                               |  |
|------------------|--------------------------------|---|-----------------------------------------------|--|
|                  | crear carpeta nueva            |   |                                               |  |
|                  | cambiar nombre                 |   |                                               |  |
|                  | eliminar                       |   |                                               |  |
|                  | vaciar                         |   | No hay elementos<br>disponibles en esta vista |  |
| -                | agregar a favoritos            |   | disponibles en esta vista.                    |  |
| Fernando         | mover                          |   |                                               |  |
| Bandeja de ent   | recuperar elementos eliminados |   |                                               |  |
| Borradores [5]   | marcar todos como leídos       |   |                                               |  |
| Elementos envi   | asignar directiva              | • |                                               |  |
| Elementos elim   | permisos                       |   |                                               |  |
| Correo no desead | lo                             |   |                                               |  |
| Notas            |                                |   |                                               |  |

Aparecerá la siguiente ventana emergente conteniendo todos los elementos eliminados.

Seleccione el elemento a recuperar y sobre el elemento haga clic con el botón derecho y seleccione "**recuperar**". También podrá hacer esta acción seleccionando "**recuperar**", desde el pie de la ventana.

| 02 Fernando Flores - Outlook Web App - Google Chrome                                                                                                    |                                                     |  |  |  |  |  |  |
|----------------------------------------------------------------------------------------------------|-----------------------------------------------------|--|--|--|--|--|--|
| https://outlook.office365.com/owa/#viewmodel=_d.\$Xd&IsArchive=false&wid=48                                                                                                  |                                                     |  |  |  |  |  |  |
| recuperar elementos eliminados<br>Estos elementos se eliminaron de manera permanente o se borraron o<br>eliminados recientemente. Puede recuperarlos en sus ubicaciones orig | de la carpeta Elementos<br>inales o bien purgarlos. |  |  |  |  |  |  |
| Q                                                                                                    |                                                     |  |  |  |  |  |  |
| ELEMENTOS ELIMINADOS                                                                                                    | ELEMENTOS POR FECHA                                 |  |  |  |  |  |  |
| ✓ Marcela Fa<br>ACTO v recuperar v<br>Acto v purgar vo -                                                                                                    | lun 4:19p.m.                                        |  |  |  |  |  |  |
| Marcela<br>CORREOS INSTITUCIONALES<br>Información para todos                                                                                                    | lun 3:32p.m.                                        |  |  |  |  |  |  |
| Marcela<br>office 365<br>Instructivos: -recuperar contactos o elementos eliminados                                                                                           | lun 1:05 p.m.                                       |  |  |  |  |  |  |
| Marcela<br>curso microsoft<br>Verificar los mails                                                                                                    | lun 7:51a.m.                                        |  |  |  |  |  |  |
| · · · · · · · · · · · · · · · · · · ·                                                                                                    | purgar recuperar                                    |  |  |  |  |  |  |
|                                                                                                    |                                                     |  |  |  |  |  |  |

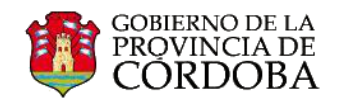

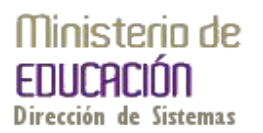

El elemento se moverá a la ubicación predeterminada. Es decir si el elemento a recuperar se trataba de un correo electrónico en estado borrador, volverá a la carpeta de nombre homónimo.

De esta manera, los mensajes de correo electrónico se moverán a la **Bandeja de entrada**, los elementos de calendario al **Calendario**, los contactos a la carpeta **Contactos** y las tareas a la carpeta **Tareas**.

También puede purgar los elementos que aparecen en la ventana emergente "**Recuperar** elementos eliminados". Seleccione el elemento y haga clic en "**Purgar**".

Tenga en cuenta que si usted purga un elemento, no podrá recuperarlo con la opción "**Recuperar elementos eliminados**". Al purgar un mensaje, este no se elimina de ninguna copia de seguridad que haya hecho previamente.